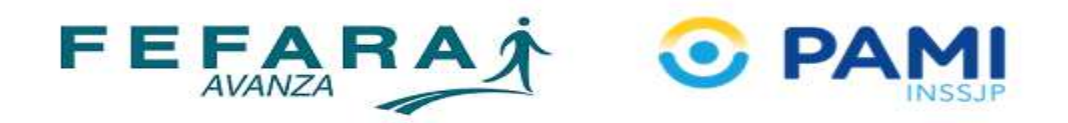

## PAMI ONCOLOGÍA: CIERRE DE PRESENTACIÓN

Ingresar a la web <u>https://farma.pami.org.ar</u>
 Se visualizará un control de acceso a completar con el usuario y contraseña

| iar sesión | × |                                                                                                    |  |
|------------|---|----------------------------------------------------------------------------------------------------|--|
|            |   | Ingrese su código de usuario y contraseña para iniciar sesión en la aplicación.                        |  |
|            |   | El código de usuario:<br>Código de usuario:<br>Código de usuario:<br>Contraseña: Ingrese su contraseña |  |
|            |   | Teleiar sesión Olvidé mi contráseña                                                                    |  |

2. Al cargar los datos se accederá al menú principal.

En la parte superior izquierda se visualiza las diferentes opciones, debiendo hacer clic sobre "Cierre de presentación – Cierre".

| ← → C 🔒 farma.pami.org.ar/s         | solicitud                                                                                                   | 🕶 🕁 🖪 📕 🕘             |
|-------------------------------------|----------------------------------------------------------------------------------------------------|-----------------------|
| 👖 Aplicaciones 🚦 Iniciar sesión 🥤 🕫 | iBienvenido a Face 💪 Google 🔇 PAMI - Prestadores 📐 Santander Río 脂 MusicaQ - Descarg 🔇 Familiär   🄰 Twitter | » 🛛 📴 Otros marcadore |
|                                     | Prestadores Autorización online                                                                             | <b>*</b>              |
| MENU                                | Autorización online X                                                                                       | < >                   |
| Autorizaciones online               | Annuals (New Dami 01/11/0010, FarmaDami (M17), Ambula M                                                     | les al sódia          |
| Solicitud de Autorización           |                                                                                                    | riea el codig         |
| Autorizaciones                      | Nº afiliado: Ingrese el numero de afiliado Buscar receta electrónica                                        |                       |
| Cierre de presentación              | Fecha Prescripción: dd/mm/aaaa 🗎 Médico:                                                                    | ~ Q                   |
| Cierre                              | Odontólogo: Matrícula:                                                                                      |                       |
| Carátulas                           | Tipo: Nacional v Provincia:                                                                                 |                       |
| Consulta de Notas de Recupero       |                                                                                                    |                       |
|                                     | Producto Cantidad Precio                                                                                    | P. PAMI Obra social   |
|                                     | (Haga click para agregar renglones)                                                                         |                       |
|                                     |                                                                                                    |                       |
|                                     |                                                                                                    |                       |
|                                     | Autorizar receta Consultar cobertura Nueva autorización                                                     |                       |
|                                     | Total rece                                                                                                  | eta:                  |
|                                     | A cargo del afilia                                                                                          | do:                   |
|                                     | A cargo de la Obra Soc                                                                                      | sial:                 |
|                                     | Costo de rece                                                                                               | eta:                  |
|                                     |                                                                                                    |                       |

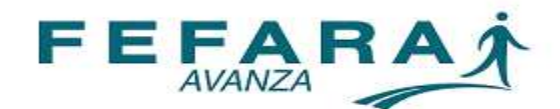

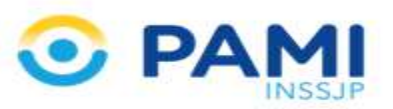

- 3. A continuación se debe cargar:
  - ✓ Convenio: PAMI ONCOLÓGICOS
  - Plan: PAMI Oncológico Licitación 80 PAMI Oncológico OTRAS Licitaciones y PAMI Oncológico SIN Licitación, dependiendo el que corresponda.

Una vez cargados los datos se debe hacer clic en la opción "Buscar autorizaciones"

| ización online     | ×                | Detailes de la farmacia         | ×   | Cierre de presentación | × |                         |
|--------------------|------------------|---------------------------------|-----|------------------------|---|-------------------------|
| cer autorizaciones | impian           |                                 |     |                        |   |                         |
|                    | Convenio: F      | PAMI ONCOLOGICOS                |     |                        | × | Fecha hasta: 25/11/2019 |
|                    | Plan;            |                                 |     |                        | ٩ | Hora hasta: 00:00       |
| Institución d      | le presentación: | Nombre                          |     |                        |   | Período: 2019-11-M1     |
|                    |                  | PAMI Oncologico Licitación 80   |     |                        |   |                         |
|                    |                  | PAMI Oncologico OTRAS Licitacio | nes |                        |   |                         |
|                    |                  | PAMI Oncologico SIN Licitación  |     |                        |   |                         |
|                    |                  |                                 |     |                        |   |                         |
|                    |                  |                                 |     |                        |   |                         |
|                    |                  |                                 |     |                        |   |                         |
|                    |                  |                                 |     |                        |   |                         |
|                    |                  |                                 |     |                        |   |                         |
|                    |                  |                                 |     |                        |   |                         |
|                    |                  |                                 |     |                        |   |                         |
|                    | 1                |                                 |     |                        |   |                         |

4. La web mostrará todas las recetas diferenciadas en dos pestañas: "Pendientes" y "Excluídas"

✓ Pendientes: son las que están en condiciones de ser presentadas en el período. En esta pestaña se pueden ir controlando cada una de las recetas, debiendo hacer clic en la opción "Marcar como controlada" las que ya fueron revisadas. También la web brinda la opción de "Excluir" aquella receta que por algún motivo no se presentará en este período.

 Excluídas: son aquellas que falta terminar parte del trámite requerido por PAMI, mayormente falta de trazabilidad.

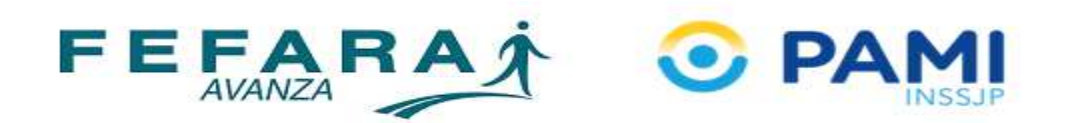

| orización online ×<br>ctualizar Limpiar | Cierre de presentació | stadores Cier                   | re de presentación         |                       |                         |              |                    |        |
|-----------------------------------------|-----------------------|---------------------------------|----------------------------|-----------------------|-------------------------|--------------|--------------------|--------|
| orización online ×                      | Cierre de presentació |                                 | re de presentación         |                       |                         |              |                    |        |
| ctualizar Limpiar                       | Cierre de presentació | n ^                             |                            |                       |                         | -            |                    |        |
| ctualizar Limpiar                       |                       |                                 |                            |                       |                         |              |                    | •      |
| Ormutatio                               |                       |                                 |                            |                       |                         |              |                    | K Ceri |
| Convenio                                | o: PAMI ONCOLOG       | ICOS                            |                            | 13                    | Fecha hasta: 01/09/2019 |              |                    |        |
| Plan                                    | n: PAMI Oncologic     | o CON Lic <mark>itació</mark> n |                            |                       | Hora hasta: 00:00       |              |                    |        |
| Institución de presentaciór             | n: Colegio de Santa   | a Fe 1ra.Circ.                  |                            |                       | Período: 2019-08-M1     |              |                    |        |
| Pendientes (1) Excl                     | luidas (0)            |                                 |                            |                       | -                       |              |                    |        |
| ✓ Marcar como controlada                | 🗩 Anotar obse         | rvaciones — Exclu               | ir <b>i</b> Ver detalles C | onfirmar presentación |                         |              |                    | •••    |
|                                         | Fecha/Hora            | Autorización (OPF)              | Dise                       |                       |                         |              |                    |        |
| ***                                     |                       |                                 | Pian                       | Nº receta             | Nº Afiliado             | Importe 100% | Importe O/S Médico |        |

5. Una vez revisada cada receta se deberá hacer clic en la opción de "Confirmar presentación". Este paso abrirá de manera automatica la caratula para presentar las recetas, debiendo imprimirla y adjuntarla al lote.

Recuerde realizar una carátula por plan adjuntando al lote que corresponda cada una.

| Entrided do a |               | PAMIO   | NCOLOGICOS (197)           |                  |            |                                     |
|---------------|---------------|---------|----------------------------|------------------|------------|-------------------------------------|
| Enclude de p  | presentación: | Colegio | o de Santa Fe 1ra.Circ.    |                  |            |                                     |
| Entidad de li | iquidación:   | Fefara  |                            |                  |            |                                     |
| Plan:         |               | PAMI O  | ncologico SIN Licitación   | (117)            |            |                                     |
| Farmacia:     |               |         |                            |                  |            |                                     |
| Localidad:    |               | Santa F | e                          |                  |            |                                     |
| Código de fa  | rmacia:       | 915     |                            | Pr               | esentación | Nro Carátula                        |
| Fecha cierre  | :             | 04/09/  | 2019 09:49                 | 2                | 019-8-M1   | 00300002                            |
|               |               |         | 00300002                   |                  |            |                                     |
|               |               |         | 0030000                    |                  |            |                                     |
| Recetas       | Total PVP     |         | 00300002<br>Total PVP Pami | Diferencia total | a          | Importe Bruto<br>cargo convenio (*) |